# T-TWR 编程指南

发行版本 master

lewin

2023年06月21日

# Contents

| 1 | 快速人门 1 |                         |    |  |  |  |
|---|--------|-------------------------|----|--|--|--|
|   | 1.1    | 概述                      | 1  |  |  |  |
|   | 1.2    | 准备工作                    | 2  |  |  |  |
|   | 1.3    | 安装准备                    | 2  |  |  |  |
|   | 1.4    | 安装依赖                    | 2  |  |  |  |
|   | 1.5    | 例程                      | 3  |  |  |  |
|   | 1.6    | 管脚布局                    | 3  |  |  |  |
|   | 1.7    | 数据手册                    | 4  |  |  |  |
|   | 1.8    | Troubleshooting         | 4  |  |  |  |
| 2 | Exan   | amples                  |    |  |  |  |
|   | 2.1    | AT Debug                | 5  |  |  |  |
|   | 2.2    | Walkie Talkie           | 7  |  |  |  |
| 3 | 3 故障排查 |                         |    |  |  |  |
|   | 3.1    | 1. 如何进入下载模式?            | 11 |  |  |  |
|   | 3.2    | 2. SA868 功率的问题          | 11 |  |  |  |
| 4 | Сору   | Copyrights and Licenses |    |  |  |  |
|   | 4.1    | Software Copyrights     | 13 |  |  |  |
|   | 4.2    | Third Party             | 13 |  |  |  |
|   | 4.3    | Documentation           | 13 |  |  |  |

# CHAPTER 1

## 快速入门

本文档旨在指导用户搭建 T-TWR 硬件开发的软件环境。

# 1.1 概述

T-TWR 拥有以下硬件资源:

- ESP32-S3-WROOM-1-N16R8
- OLED 显示屏 (128 \* 64)
- SA868 集成专业对讲机模块
- TP4054 电池充电芯片
- 18650 电池座
- 编码器按键

# 1.2 准备工作

硬件:

- T-TWR
- 烧录器
- 电脑(Windows、Linux 或 Mac OS)

软件:

- arduino
- platformio

## 1.3 安装准备

请先完成工具的安装,具体步骤见下:

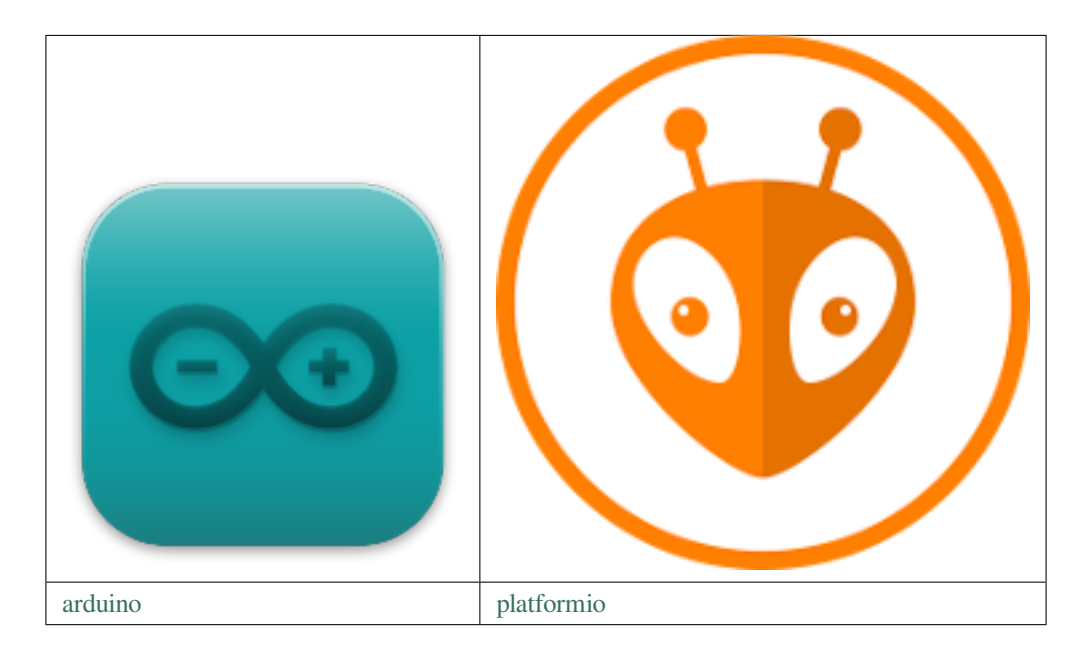

## 1.4 安装依赖

T-TWR 支持以下版本的 arduino-esp32:

• arduino-esp32 2.0.5

T-TWR 需要以下依赖库支持,用户可以用过库管理安装。

• RotaryEncoder 1.5.3

- OneButton 2.0.3
- U8g2 2.34.5
- ArduinoJson 6.19.4

警告:如果出现编译错误,请先检查以上依赖是否一致。

# 1.5 例程

- AT Debug
- Walkie Talkie

# 1.6 管脚布局

| Name           | Pin | Note                                                                              |
|----------------|-----|-----------------------------------------------------------------------------------|
| SA868_TX_PIN   | 47  | Serial transmit data pin                                                          |
| SA868_RX_PIN   | 48  | Serial receive data pin                                                           |
| SA868_PTT_PIN  | 41  | SA868 Transmitting/receiving control, "0" force the module to enter TX state; and |
|                |     | "1" to Rx state.                                                                  |
| SA868_PD_PIN   | 40  | Power Down control, "0" for power down mode; "1" for the normal work              |
| SA868_RF_PIN   | 39  | high/low output power control; Leave open for high output power, low level to low |
|                |     | output power.                                                                     |
| BUT-           | 38  | 发射/接收按钮                                                                           |
| TON_PTT_PIN    |     |                                                                                   |
| BUTTON_UP_PIN  | 3   | 音量键                                                                               |
| BUT-           | 0   | 音量键                                                                               |
| TON_DOWN_PIN   |     |                                                                                   |
| ENCODER_A_PIN  | 9   | 编码器 Pin1                                                                          |
| ENCODER_B_PIN  | 5   | 编码器 Pin2                                                                          |
| EN-            | 7   | 编码器确认按键                                                                           |
| CODER_OK_PIN   |     |                                                                                   |
| BAT-           | 6   | 电池电压检测                                                                            |
| TERY_ADC_PIN   |     |                                                                                   |
| OLED_POWER_PIN | 21  | OLED 屏幕电源控制                                                                       |
| LED_PIN        | 1   | 用户自定义指示灯                                                                          |

## 1.7 数据手册

- ESP32-S3-WROOM-1-N16R8 (Datasheet)
- OLED Display Module (Datasheet)
- SA868 (Datasheet)
- Slide and Rotary Encoder Switches (Datasheet)

# **1.8 Troubleshooting**

如果出现故障,请先查阅故障排查。如果故障排查不存在你遇到的问题,请通过 GitHub Issue 获得技术支持。

# CHAPTER 2

# Examples

# 2.1 AT Debug

用于调试 SA868 的通讯协议。

esp32s3 作为串口转发器, PC 通过串口工具, 将 SA868 的指令发送到 esp32s3, esp32s3 转发到 SA868。同理, SA868 的应答指令发送到 esp32s3, 然后转发到 PC。

#### 2.1.1 Arduino

推荐使用以下配置:

| Auto Format                                        | Ctrl+T       |
|----------------------------------------------------|--------------|
| Archive Sketch                                     |              |
| Fix Encoding & Reload                              |              |
| Manage Libraries                                   | Ctrl+Shift+I |
| Serial Monitor                                     | Ctrl+Shift+M |
| Serial Plotter                                     | Ctrl+Shift+L |
| ESP32 Sketch Data Upload                           |              |
| WiFi101 / WiFiNINA Firmware Updater                |              |
| Board: "ESP32S3 Dev Module"                        | >            |
| Upload Speed: "921600"                             | >            |
| USB Mode: "Hardware CDC and JTAG"                  | >            |
| USB CDC On Boot: "Enabled"                         | >            |
| USB Firmware MSC On Boot: "Disabled"               | >            |
| USB DFU On Boot: "Disabled"                        | >            |
| Upload Mode: "UART0 / Hardware CDC"                | >            |
| CPU Frequency: "240MHz (WiFi)"                     | >            |
| Flash Mode: "QIO 80MHz"                            | >            |
| Flash Size: "16MB (128Mb)"                         | >            |
| Partition Scheme: "16M Flash (2MB APP/12.5MB FAT)" | >            |
| Core Debug Level: "None"                           | >            |
| PSRAM: "OPI PSRAM"                                 | >            |
| Arduino Runs On: "Core 1"                          | >            |
| Events Run On: "Core 1"                            | >            |
| Port                                               | >            |
| Get Board Info                                     |              |
| Programmer                                         | >            |
| Burn Bootloader                                    |              |

### 2.1.2 PlatformIO

请参考 PlatformIO IDE for VSCode。

#### 2.1.3 烧录

T-TWR 通过 USB 链接到电脑。先按住 音量键-,再轻按复位键,最后松开 音量键-,即可进入到下载模式。

#### 2.1.4 引脚定义

| Name          | Pin | Note                                                                                     |
|---------------|-----|------------------------------------------------------------------------------------------|
| SA868_TX_PIN  | 47  | Serial transmit data pin                                                                 |
| SA868_RX_PIN  | 48  | Serial receive data pin                                                                  |
| SA868_PTT_PIN | 41  | SA868 Transmitting/receiving control, "0" force the module to enter TX state; and "1"    |
|               |     | to Rx state.                                                                             |
| SA868_PD_PIN  | 40  | Power Down control, "0" for power down mode; "1" for the normal work                     |
| SA868_RF_PIN  | 39  | high/low output power control; Leave open for high output power, low level to low output |
|               |     | power.                                                                                   |
| BUT-          | 38  | 发射/接收按钮                                                                                  |
| TON_PTT_PIN   |     |                                                                                          |

#### 2.1.5 数据手册

- ESP32-S3-WROOM-1-N16R8 (Datasheet)
- SA868 (Datasheet)

#### 2.1.6 Troubleshooting

如果出现故障,请先查阅故障排查。如果故障排查不存在你遇到的问题,请通过 GitHub Issue 获得技术支持。

## 2.2 Walkie Talkie

#### 2.2.1 Arduino

推荐使用以下配置:

#### 2.2.2 PlatformIO

请参考 PlatformIO IDE for VSCode。

#### 2.2.3 安装依赖

T-TWR 支持以下版本的 arduino-esp32:

• arduino-esp32 2.0.5

T-TWR 需要以下依赖库支持,用户可以用过库管理安装。

- RotaryEncoder 1.5.3
- OneButton 2.0.3
- U8g2 2.34.5
- ArduinoJson 6.19.4

警告:如果出现编译错误,请先检查以上依赖是否一致。

#### 2.2.4 频段选择

备注: 因为 AT 指令不能读取到 SA868 模块的频段信息, 所以需要在源代码在手动选择频段。

UHF\_BAND 宏用于选择 UHF 频段,支持的频段范围是 400~480 MHz
\_350\_BAND 宏用于选择 VHF 频段,支持的频段范围是 320~400 MHz
VHF\_BAND 宏用于选择 VHF 频段,支持的频段范围是 134~174 MHz

#### 2.2.5 数据手册

- ESP32-S3-WROOM-1-N16R8 (Datasheet)
- OLED Display Module (Datasheet)
- SA868 (Datasheet)
- Slide and Rotary Encoder Switches (Datasheet)

## 2.2.6 Detailed Operation

待更新。

#### 2.2.7 引脚定义

| Name           | Pin | Note                                                                              |
|----------------|-----|-----------------------------------------------------------------------------------|
| SA868_TX_PIN   | 47  | Serial transmit data pin                                                          |
| SA868_RX_PIN   | 48  | Serial receive data pin                                                           |
| SA868_PTT_PIN  | 41  | SA868 Transmitting/receiving control, "0" force the module to enter TX state; and |
|                |     | "1" to Rx state.                                                                  |
| SA868_PD_PIN   | 40  | Power Down control, "0" for power down mode; "1" for the normal work              |
| SA868_RF_PIN   | 39  | high/low output power control; Leave open for high output power, low level to low |
|                |     | output power.                                                                     |
| BUT-           | 38  | 发射/接收按钮                                                                           |
| TON_PTT_PIN    |     |                                                                                   |
| BUTTON_UP_PIN  | 3   | 音量键加                                                                              |
| BUT-           | 0   | 音量键减                                                                              |
| TON_DOWN_PIN   |     |                                                                                   |
| ENCODER_A_PIN  | 9   | 编码器 Pin1                                                                          |
| ENCODER_B_PIN  | 5   | 编码器 Pin2                                                                          |
| EN-            | 7   | 编码器确认按键                                                                           |
| CODER_OK_PIN   |     |                                                                                   |
| BAT-           | 6   | 电池电压检测                                                                            |
| TERY_ADC_PIN   |     |                                                                                   |
| OLED_POWER_PIN | 21  | OLED 屏幕电源控制                                                                       |
| LED_PIN        | 1   | 用户自定义指示灯                                                                          |

#### 2.2.8 Troubleshooting

如果出现故障,请先查阅故障排查。如果故障排查不存在你遇到的问题,请通过 GitHub Issue 获得技术支持。

# CHAPTER $\mathbf{3}$

### 故障排查

## 3.1 1. 如何进入下载模式?

先按住 音量键-,再轻按复位键,最后松开 音量键-,即可进入到下载模式。

### 3.2 2. SA868 功率的问题

SA868 模块支持低(1.6W)/高(1.8W)两种功率;可以通过控制 SA868 的 Pin#7 的电平选择功率。程序默 认使用低功率,如果选择高功率,会导致 T-TWR 温度过高,请谨慎使用。

警告:当 esp32s3 没有程序的时候后, esp32s3 的 Pin#39 为悬空, SA868 的功率会被设置成高功率。

# CHAPTER 4

## Copyrights and Licenses

## 4.1 Software Copyrights

All original source code in this repository is Copyright (C) 2022 LILYGO.

## 4.2 Third Party

- RotaryEncoder Copyright (c) 2005-2014 by Matthias Hertel and licensed under the BSD license.
- OneButton Copyright (c) 2005-2014 by Matthias Hertel and licensed under the BSD license.
- U8g2\_Arduino Copyright (c) 2016, olikraus@gmail.com and licensed under new-bsd license.
- ArduinoJson Copyright © 2014-2022, Benoit BLANCHON and licensed under MIT License.

## 4.3 Documentation

• HTML version of the T-Wristband Programming Guide uses the Sphinx theme sphinx\_idf\_theme, which is Copyright (c) 2013-2020 Dave Snider, Read the Docs. It is licensed under the MIT license.